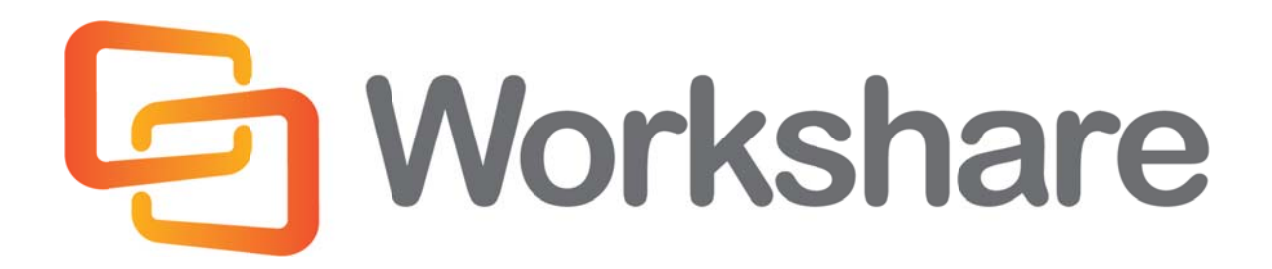

# **Workshare Professional 8**

**Release Notes** 

Version 5.0 | July 2014

### **Company Information**

Workshare Professional Release Notes

Workshare Ltd. (UK) 20 Fashion Street London E1 6PX UK Workshare Inc. (USA) 625 Market Street, 15<sup>th</sup> Floor San Francisco CA 94105 USA

Workshare Website: www.workshare.com

### **Trademarks**

Trademarked names may appear throughout this guide. Instead of listing these here or inserting numerous trademark symbols, Workshare wishes to state categorically that no infringement of intellectual or other copyright is intended and that trademarks are used only for editorial purposes.

### **Disclaimers**

The authors/publishers of this guide and any associated Help material have used their best efforts to ensure accuracy and effectiveness. Due to the continuing nature of software development, it may be necessary to distribute updated Help from time to time. The authors would like to assure users of their continued best efforts in supplying the most effective Help material possible.

The authors/publishers, however, make no warranty of any kind, expressed or implied, with regard to Workshare programs or Help material associated with them, including this guide. The authors/publishers shall not be liable in the event of incidental or consequential damages in connection with, or arising out of, the programs or associated Help instructions.

### Copyright

© 2014. Workshare Ltd. All rights reserved. Workshare Professional and Workshare DeltaView are registered trademarks of Workshare Ltd. Workshare Compare, Workshare Protect, Workshare 3, Workshare DeltaServer, SafetyGain, and the Workshare logo are trademarks of Workshare Ltd. All other trademarks are those of their respective holders.

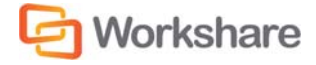

## **Table of Contents**

| What is Workshare Professional         | 4  |
|----------------------------------------|----|
| What's New in Workshare Professional 8 | 4  |
| System Requirements                    | 6  |
| Certified Environments                 | 6  |
| Important Information                  | 8  |
| Important Installation Information     | 8  |
| Known Issues                           | 9  |
| Change Requests Fixed                  | 12 |
| Contact Info                           | 16 |

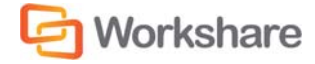

### What is Workshare Professional

Workshare Professional is a desktop application that automates managing changes to business documents, protects against unauthorized content disclosure and delivers the world's most secure PDF creation, all in one integrated solution.

Workshare Professional is designed for the way that you work – within Microsoft Office. Workshare Professional integrates with your existing desktop productivity software Microsoft Word, Excel and PowerPoint and your email applications such as Microsoft Outlook or IBM Lotus Notes. In addition, many companies use Document Management Systems (DMSs) and/or Microsoft SharePoint to track and store key documents and Workshare Professional integrates out of the box with these.

Key features of Workshare Professional include:

- Advanced comparison features, including multiple version and category views, available from inside Office applications
- Advanced, interactive, in-Outlook metadata cleaning/PDF creation/secure link transformation
- Secure File Transfer from all devices and browsers with metadata removal and end-to-end encryption
- Centralized policy design and enforcement administrator tools
- Advanced document revision and review tools for Windows
- Integrated ECM/DMS and OCR integration with desktop comparison features
- Centralized user account management and control
- Owner-defined folder access and permission setting
- Positional commenting and reviewer communications with presence indicators
- Desktop Sync Apps for Windows and Mac OS
- Mobile apps for iPhones, iPads, and Android Tablets

### What's New in Workshare Professional 8

Workshare Professional 8 includes the following new features:

Interactive Protect

Workshare Protect provides at-a-glance details of all hidden metadata in attachments and what actions are recommended to eliminate risk BEFORE clicking Send. As soon as attachments are added to an email, Workshare Protect starts scanning. This not only allows users to continue working, but also eliminates any issues with other Outlook add-ins.

The Interactive Protect panel is integrated into the email message window and offers the user options to control documents and secure attachments before sending the email. Users are shown a summary of what metadata has been identified and they can select to remove metadata, convert to PDF or compress the attachments. In addition, attachments can be sent using secure file transfer (see below).

• Secure File Transfer

Workshare Protect provides the option to send files securely directly from Microsoft Outlook. Users can send attachments to a secure location in Workshare Online and send recipients a link to that location.

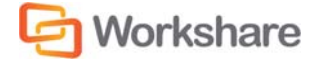

#### • Secure File Sharing and Synchronization

Workshare Professional supports the ability to access and share files from anywhere and any device with secure file sharing built-in.

#### • Compatibility with NetDocuments

The Workshare Compare functionality is extended to NetDocuments. Users can select documents and versions of documents from NetDocuments to compare as well as save comparisons into NetDocuments.

#### • PDF/A Support

Workshare Professional supports the ability to convert documents to PDF/A - an archive format of PDF which has no external links referenced in the PDF and/or passwords. This type of format is not reliant on information from external sources such as hyperlinks, ensuring that the document can be reproduced in exactly the same way in years to come. It has now become a legal requirement in America that all documents submitted to the court must be in PDF/A format.

#### • OCR – Optical Character Recognition

Workshare now automatically performs OCR on scanned PDFs when comparing documents. Workshare Compare compares both regular text-based PDF files and image-based PDF files that originate from scanned documents. Workshare Compare compares regular PDFs by converting them to RTF before performing a comparison. With image-based PDF files, Workshare Compare will first apply OCR (Optical Character Recognition) processing to translate the images of typewritten text into editable text and then produce an RTF file.

#### • Compatibility with Worldox

Workshare Professional integrates fully with Worldox so that users can select documents from Worldox when comparing or sending for review. Additionally, the integration provides access to all the Workshare Professional functionality from Worldox using right-click options. So for example, users can compare, convert to PDF, combine into a single PDF as well as convert PDF files to DOC format. When comparing, users can browse in Worldox for documents or versions to compare as well as save comparisons (Redline documents) back into Worldox. Comparison of Worldox documents is performed from Workshare Compare, from the Workshare Panel in Microsoft Word or from within Worldox.

#### • Improved Comparison

Workshare Compare has enhanced handling of tables, shapes and objects when comparing.

#### • MSP Deployment

Workshare Professional now supports individual MSP patches for fast tracks and MSP fix rollups. This means users can run the Workshare Configuration Assistant manually, continue to work without interruption, and deploy fast track patches within windows installer framework. Full product releases are via MSI and EXE files only.

#### Compatibility with Microsoft SharePoint 2013

In addition, over 90 individual change requests have been addressed and many quality improvements made.

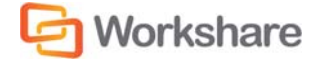

## **System Requirements**

The system requirements for Workshare Professional 8, Workshare Compare 8 and Workshare Protect 8 are as follows:

| Minimum System Requirements            | Intel Pentium 4 3.2GHz processor |
|----------------------------------------|----------------------------------|
|                                        | 1.5GB RAM                        |
|                                        | 1GB free disk space              |
| <b>Recommended System Requirements</b> | Intel Core 2 DUO @ 2.2GHz        |
|                                        | AMD Athlon 64 X2 4400+           |
|                                        | 2GB RAM                          |
|                                        | 2GB free disk space              |

### **Certified Environments**

Workshare Professional 8, Workshare Compare 8 and Workshare Protect 8 have been tested and certified in a number of environments. If your environment is not included in the following list, it may still be a compatible environment. Contact Workshare Customer Support (support@workshare.com) for any help.

For details of which environments previous versions of Workshare Professional, Workshare Compare and Workshare Protect were certified against, refer to previous versions release notes at http://www.workshare.com/resources/user-guides.

Note: Unless otherwise stated, all environments are the English version with the en-us language set.

**Operating System:** 

- Microsoft Windows 8.1 (32 bit and 64 bit) + Japanese
- Microsoft Windows 8 (32 bit and 64 bit) + Japanese
- Microsoft Windows 7 SP1 (32 bit and 64 bit) + Chinese Simplified & French
- Microsoft Windows 7 (32 bit and 64 bit) default UAC

Note: Windows XP and Windows Vista are not supported in this release.

**Citrix:** 

- Citrix XenApp 6.5
- Citrix XenDesktop 5.6

When running on the following:

• Microsoft Windows R2 Server 2008 SP1 (64 bit)

Note: Check with your Citrix vendor about which Windows operating system supports your version of Citrix.

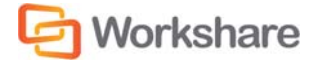

#### **Microsoft Office System:**

- Microsoft Office 2013 SP1 (32-bit)
- Microsoft Office 2013 (32-bit) + Japanese
- Microsoft Office 2010 SP2 (32-bit)
- Microsoft Office 2010 SP1 (32-bit) + Chinese Simplified & French
- Microsoft Office 2007 SP3 (32-bit)

#### **Email System:**

- Microsoft Outlook 2013 SP1 (32-bit)
- Microsoft Outlook 2013 (32-bit) + Japanese
- Microsoft Outlook 2010 SP2 (32-bit)
- Microsoft Outlook 2010 SP1 (32-bit) + Chinese Simplified & French
- Microsoft Outlook 2007 SP3 (32-bit)
- IBM Lotus Notes 8.5.3 FP4-FP6

**Note**: Interactive Protect and the Secure File Transfer feature of Workshare Protect is not supported in a Lotus Notes environment.

#### **SharePoint:**

- Microsoft SharePoint 2013
- Microsoft SharePoint 2010
- Microsoft SharePoint Server 2007

DMS Integration (Workshare Professional and Workshare Compare only):

Note: Check with your DMS vendor about which Windows operating system supports your DMS.

• NetDocuments

**Note**: The NetDocuments integration requires that Microsoft Internet Explorer is installed (the NetDocuments login screen is displayed in an IE iframe) although it does not have to be the default browser.

#### • Autonomy iManage:

- FileSite 8.5 SP3 Update 5
- DeskSite 9.0 Update 4 (+ EMM)
- DeskSite 8.5 SP3 Update 5
- FileSite 9.0 Update 4 (+ EMM)
- Open Text:
  - eDOCS DM 5.3.0 COM only (Patch 5)
  - eDOCS DM 5.3.1 COM only (Patch 4)
  - eDOCS DM 5.3.1 COM only (Patch 5)

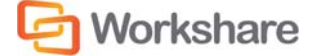

• Worldox GX3

Note: Workshare recommends WBGX Version ID: 6EB.688.D48 (Mar 28 2014) 11.0 or later.

Workshare will endeavor to support future service packs of certified environments.

### **Important Information**

- Send For Review If an error appears "Workshare Protect was unable to process this email" when Sending for Review a user is advised to restart Microsoft Outlook.
- Secure PDFs Workshare Professional is unable to compare secure PDFs or convert secure PDFs to DOC format. Secure PDFs are PDF files with security settings configured.
- Licensing If the product is licensed on subscription basis, one month before your subscription license expires, you can choose to receive a popup Expiry Notice on a daily basis. You can configure Workshare Professional so that the Expiry Notice is displayed/not displayed as required. For further information, refer to the Licensing Workshare Professional section in the Workshare Installation Guide.
- Policies Not Triggered When emailing password-protected .docx documents, default policies are not being triggered. This is due to the Microsoft Word Security Update KB969604.
- POP/IMAP Workshare Professional does not support Outlook when it is configured with a POP or IMAP account.

### Important Installation Information

- Workshare Online Accounts: When your Workshare Professional 8 installation includes the Secure File Transfer module, all users that have the Protect client installed on their desktop will be registered against your Workshare Online account. A validation email is sent to each user. Only one automatic email is sent and only to these users. If the Secure File Transfer module is NOT included in the installation, a Workshare account will NOT be automatically created for each user.
- Workshare Professional installs program files to a sub-folder within the Workshare folder named Modules.
- Install: A user is unable to install Workshare Professional if Microsoft Windows Installer 3.1 is not installed. This can be downloaded from the following location http://www.microsoft.com/ downloads/details.aspx?FamilyID=889482FC-5F56-4A38-B838-DE776FD4138C&displaylang=en.
- Windows Vista: For MSI installs the user must have administrative privileges for the Default Mail Client.
- Internet Explorer: You must ensure that your email application is set as the default mail program in Internet Explorer. In Internet Explorer, select Internet Options from the *Tools* menu. In the Programs tab, select your email program (Microsoft Outlook) from the E-Mail dropdown list. If this is not done, you will not be able to send a document for review.
- Windows 7: When UAC is set to Default, running the Workshare Professional install displays the UAC prompt. You must approve the prompt and Workshare Professional will be installed. Running the Workshare Professional MSI silently will fail when UAC is set to Default because the user is not given the opportunity to approve the UAC prompt. Therefore for silent installs, disable UAC.

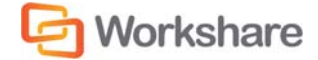

VSTO Prerequisite and Installation using MSI Modes: The Workshare Professional 8.0 installer (msi
and msp) will not check for the presence of the VSTO prerequisite. The installation will proceed without
this prerequisite but the Workshare Outlook Add-in will not be available causing a loss of the Workshare
Protect email functionality. If deploying Professional 8.0 using the msi or msp you must first deploy the
VSTO. This note applies only to Office 2007 (all service packs) and Office 2010 (without a service pack).
For Office 2010 SP1 and above and Office 2013, VSTO is already installed.

If you have installed any Alpha or Beta builds of Workshare Professional, we strongly recommend that you first uninstall them before installing Workshare Professional 8.

## Known Issues

The following are known issues in the Workshare Professional 8 release - for more information, please contact Customer Support.

| ID    | Details                                                                                                    |
|-------|----------------------------------------------------------------------------------------------------|
| 13739 | <b>Present Online Windows 8/Office 2013</b><br>Errors are displayed with some Workshare functionality when using the Presnt Online features of Word.                                                                                                    |
| 16963 | Compare - NetDocuments/Windows 7 SP1/Office 2010 SP1                                                                                                    |
|       | Recent top level folders (created while the Compare Documents window is open) are not<br>shown when browsing NetDocuments for the original or modified file. The user must relaunch<br>Compare to re-open the Compare Documents window. Newly created subfolders and files<br>within the subfolders are shown as expected. |
| 17320 | Interactive Protect - Windows 7 SP1(x64)/Office 2010 SP2                                                                                                    |
|       | A document is not deleted from the Interactive Protect panel when the attachment is deleted from the email through the "Cut/Ctrl+X" option.                                                                                                    |
| 17322 | Interactive Protect - Windows 7 SP1(x64)/Office 2010 SP2                                                                                                    |
|       | A document is not deleted from the Interactive Protect panel when the attachment is deleted from the attached zip file.                                                                                                    |
| 17473 | Windows 7 SP1 (x64)/Office 2010 SP2/Lotus Notes 8.5.2 FP4                                                                                                    |
|       | PDF/A status is not retained when another document is concatenated with it.                                                                                                    |
| 17542 | Attaching MSG triggers Secure File Transfer                                                                                                    |
|       | When attaching an email to an email and sending externally, if Protect is configured to display the Protect Profile dialog, it does so but only with the choice of two profiles - Secure File Transfer and Clean & Secure File Transfer.                                                                                   |
|       | Workaround: In order to send the email without applying secure file transfer, click Advanced Options and deselect the <b>Apply Action</b> checkbox.                                                                                                    |
| 17627 | Interactive Protect                                                                                                    |
|       | When cleaning two files contained in a zip attachment where one file is password-protected, after Interactive Protect has cleaned the files, the recipient receives the zip file and BOTH files are now password-protected.                                                                                                |

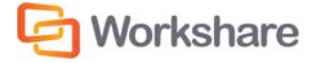

| ID    | Details                                                                                                    |
|-------|----------------------------------------------------------------------------------------------------|
| 17660 | <b>NetDocuments - Windows 7 x64, x86/Office 2007, 2010</b><br>A NetDocuments workspace with specific symbols in its name cannot be found using the 'Search workspace' field in the Open from NetDocuments dialog.                                                                                                    |
| 17663 | <b>NetDocuments - Windows 7 x64, x86/Office 2007, 2010</b><br>After searching for a NetDocuments workspace in the Open from NetDocuments dialog, the workspace appears in the list of Recent matters. However, if the Open from NetDocuments dialog is then closed and the user clicks Browse again in the Compare Documents dialog to reopen the Open from NetDocuments dialog, the workspace is no longer displayed in the Recent matters list.                                                                                                    |
| 17709 | Interactive Protect - Windows 8 (x64)/Office 2013<br>When the attachment is a PowerPoint file with a Modify password, Interactive Protect<br>displays an Open password prompt.                                                                                                    |
| 17739 | Compare Password-Protected Files - SharePoint 2013 (x64)/Windows 8 (x64)/Office<br>2013 and Chinese Windows 7 (X86) SP1/Office 2013<br>An error is displayed when comparing password-protected .DOCX files in Fast Comparison<br>mode.                                                                                                    |
| 17778 | Interactive Protect – Windows 7 SP1/Office 2007 SP3<br>"Exception H result " error is displayed when user performs "open in word with Workshare"<br>operation when Interactive Protect is in progress.                                                                                                    |
| 17834 | Interactive Protect - Windows 7 SP1/Office 2007 SP3, Windows 7 SP1/Office 2010 SP1<br>The Interactive Protect panel is not always shown even if the 'Always show panel' checkbox<br>is selected.                                                                                                    |
| 17836 | Workshare Compare - Windows 7 SP1 (x64)/Office 2010 SP2/Lotus Notes 8.5.2<br>FP4/Open Text DM 5.3.1 COM Suite Patch 4<br>When the Default email attachment format for Workshare Compare is set to PDF/A, when<br>emailing a comparison the document format field is empty for the Redline document-and an<br>email is not created.                                                                                                    |
| 17855 | Workshare Professional Install - Windows 8 (x64)/Office 2010 SP1/Open Text DM 5.3.1<br>Suite Patch 4<br>After installing Workshare Professional or Workshare Protect standalone without selecting<br>Secure File Transfer, the Workshare Desktop application is not installed as expected.<br>However, if the Workshare Configuration Assistant is then run and Secure File Transfer is<br>selected, still the Workshare Desktop application is not installed and the Secure File Transfer<br>profiles are not available in the Protect Profile dialog. |
| 17893 | <b>Upgrade - Windows 7 SP1/Office 2007 SP3 and Windows 7 SP1/Office 2010 SP1</b><br>When upgrading from Workshare Professional 7.50 to Professional 8 (using "qb" msi mode of installation), the <b>Display Add Large Attachment button (Outlook)</b> parameter is deselected by default in the Workshare Configuration Manager.                                                                                                    |
| 17895 | MSI Install - Windows 8 (x64)/Office 2013/Lotus Notes 8.5.3 FP4/NetDocuments<br>User unable to uninstall build which is installed using MSI QB or QR mode.                                                                                                    |

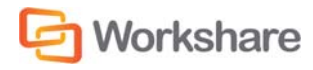

| ID          | Details                                                                                                    |
|-------------|----------------------------------------------------------------------------------------------------|
| 17905       | Install - Windows 8 (x64)/Office 2013<br>After selecting Protect (File Sharing) when installing and then running the Workshare<br>Configuration Manager, the Secure File Transfer option is not selected.                                                                                                    |
| 17906       | Workshare Protect Standalone<br>When installing Workshare Protect and NOT selecting <b>Protect (File Sharing)</b> , it is not<br>possible to select the option by running the Workshare Configuration Assistant.                                                                                                    |
| 17967       | <b>Interactive Protect – Convert to PDF</b><br>'Failed to convert' error is displayed while converting attachment to PDF/A using Interactive<br>Protect when the Multilingual Support parameter is deselected in the Workshare Configuration<br>Manager.                                                                                                    |
| 18097       | <b>Content Risk Report - Windows 8.1</b><br>A content risk report is not generated when clicking <b>Report</b> in the Content Risk page of the Workshare panel.                                                                                                    |
| 18747/18748 | <b>Interactive Protect Encryption - Windows 7 SP1/Office 2010</b><br>When converting attachments to PDF or compressing attachments from Interactive Protect<br>and specifying a password, the attachment is converted to an encrypted PDF or compressed<br>to an encrypted zip file even if the password in the password fields is deleted before clicking<br><b>Apply</b> .                            |
| 19035       | Interactive Protect - Windows 7 SP1/Office 2010<br>The return receipt and expiry date permissions are not updated if set for a second time in<br>Interactive Protect.                                                                                                    |
| 19409       | <b>Email Security Dialog</b><br>When <b>Email Security dialog while discovering risk</b> has been selected for the <b>When</b><br><b>sending emails with attachments show</b> parameter and clicking <b>Send</b> while the risk<br>discovery process is in progress for an email with more than two attachments, the Clean<br>action is not triggered and metadata is not removed from the attachments. |
| 20354       | Worldox - Saving Redlines<br>The user is not able to relate a Redline to the original or to the modified document when<br>saving a comparison.                                                                                                    |
| 20455/20591 | <b>Excel and PDF/A</b><br>When converting an Excel file to PDF/A, the result is a PDF file.                                                                                                    |
| 20562       | Interactive Protect and Classified Documents<br>When sending documents classified with "Full Restriction" and converting them to PDF with a<br>password from Interactive Protect, a 'Password required to discover metadata' message is<br>displayed in the Interactive Protect message area.                                                                                                    |
| 20775       | <b>Install - Windows 8.1/Office 2010 SP2/DeskSite 9.0 Update 4</b><br>When selecting <b>Microsoft Word (.doc)</b> as the <b>Default email attachment format</b> in the<br>Workshare Configuration Manager ( <b>Comparison</b> > <b>Administration</b> category), this setting is<br>not actually retained when sending Redline documents by email and PDF is the default format.                        |

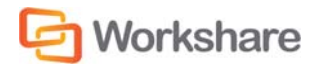

| ID    | Details                                                                                                    |
|-------|----------------------------------------------------------------------------------------------------|
| 20839 | Uploading Files to Workshare – Windows 8<br>'Connection failed' message is displayed if the user restarts the system while uploading files<br>to Workshare is in progress.                                                                                                    |
| 20857 | Sending Emails – Windows 8<br>When No dialog (process actions transparently) has been selected for the When sending<br>emails with attachments show parameter and then using the Add Large Attachment<br>functionality, the Advanced Email Security Options dialog is still displayed. |
| 20910 | Worldox – Convert to PDF<br>When converting a document to PDF from Worldox and selecting to <b>Save as related</b><br><b>document</b> and <b>Email PDF as attachment</b> , the Convert to PDF option is still available in<br>Interactive Protect.                                     |

## **Change Requests Fixed**

The following are fixed customer change requests that have been validated for this release - for more information, please contact Customer Support.

| CR #     | FB#   | Description                                                                                                  |
|----------|-------|----------------------------------------------------------------------------------------------------|
| 00246927 | 15630 | Number of copies defaulting to 9999                                                                          |
| 00252322 | 15977 | Batch Clean save option hidden from view when setting Windows DPI size to 125% (120DPI)                      |
| 00239114 | 15294 | "Access to the Path is denied" sending an NRL link attachment, after opening the NRL link to send internally |
| 00265209 | 16210 | Error appears when cancelling sending an email                                                               |
| 00252323 | 15930 | Error: There has been an error. Do you still wish to send the email                                          |
| 00180546 | 11839 | Ability to only print pages with changes to PDF from command-line                                            |
| 00156310 | 15260 | LISTNUM restart numbering incorrect in TER View                                                              |
| 00271733 | 16386 | Sent date & time removed after cleaning MSG files with attachments                                           |
| 00235230 | 15088 | WMOption.dll trigger memory dump and blue screen                                                             |
| 00245458 | 15460 | Word minimizes when Manage changes is clicked inside Word                                                    |
| 00252323 | 15390 | Error: There has been an error. Do you still wish to send the email                                          |
| 00288571 | 16947 | Error occurs when attempting to clean or compare custom macro based documents                                |
| 00302948 | 17271 | Error: The following error occurred while processing the email: Content discovery failed.                    |
| 00329422 | 17381 | Outlook consumes large amount of memory                                                                      |
| 00225002 | 14878 | Server was unable to process request - error: 80070005                                                       |
| 00329472 | 17460 | Error : 'Failed to run 'Convert to Track Changes'                                                            |

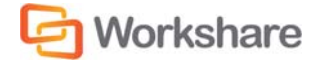

| CR #     | FB#   | Description                                                                                                    |
|----------|-------|----------------------------------------------------------------------------------------------------|
| 00169548 | 7168  | Document Providers Cannot Be Locked from Editing in WCM in DMS Environments                                         |
| 00135517 | 11029 | RTF signature color changes when emailing redline                                                                   |
| 00169833 | 7474  | Email Attachments Changing Order When Workshare COM Add-in Is Enabled                                               |
| 00169883 | 7475  | Unable to send emails with xlsx attachments after they have passed through Protect Server                           |
| 00145801 | 6790  | Unable to remove 'Workshare Compare' Outlook shortcut                                                               |
| 00166468 | 7115  | "Save" Option on Quick Access Toolbar is Greyed Out when "Save As" Option is Removed                                |
| 00162551 | 10958 | Ability to clean PDF properties and retain PDF/A standard                                                           |
| 00247016 | 15674 | Error when sending attachments and unchecking selected Protect Profile                                              |
| 00146233 | 6794  | List Numbering Incorrectly Displayed Within TER View                                                                |
| 00173049 | 6794  | List Numberings Are Incorrectly Displayed In TER                                                                    |
| 00341862 | 17483 | Unknown error: 0x8004225e                                                                                           |
| 00316672 | 17272 | Attachment duplicated when cleaning email with signature                                                            |
| 00374586 | 18363 | Redline is displayed in text only comparison mode when comparing certain documents                                  |
| 00177457 | 16415 | Legal Size documents are incorrectly rendered when converted to PDF                                                 |
| 00388367 | 18812 | Error: Unrecognised login details when using send files securely if proxy is enabled                                |
| 00146233 | 6794  | List numbering incorrectly displayed within Redline                                                                 |
| 00374732 | 18593 | Ability for Send and Protect button to show the Protect Profile dialog                                              |
| 00388572 | 18950 | Cannot close email after clicking Reply or Reply All                                                                |
| 00388380 | 18858 | Metadata Removal options not retained after navigating to different tab in Email Security dialog                    |
| 00374539 | 18300 | Workshare Panel state not retained after creating new document or converting to pdf                                 |
| 00293983 | 17171 | Tables are incorrectly rendered                                                                                     |
| 00375052 | 18530 | Ability to set Autonomy DMS server to default in WCA and to set the DMS default during the manual selection process |
| 00375295 | 18566 | Convert to PDF option removes 'AUTOSAVE-PATH' from registry key hive                                                |
| 00181763 | 18994 | Letter-sized PDFs are created from A4-sized source documents                                                        |
| 00373030 | 18667 | New messages saved in Drafts when Interactive Protect is enabled                                                    |
| 00388307 | 18897 | Workshare add-in causes light blue border to be displayed around inside of Word window                              |
| 00374349 | 18560 | 'Ghost' Word window appears when using "Standard" Comparison Mode                                                   |
| 00388752 | 19007 | Compare hangs when Comparison Mode defaults to "Standard"                                                           |
| 00357437 | 17999 | Workshare freezes when 'Show a popup' option is enabled in Lotus Notes                                              |

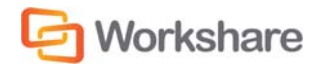

| CR #     | FB#   | Description                                                                                                    |
|----------|-------|----------------------------------------------------------------------------------------------------|
| 00407607 | 19087 | Attaching a document does not display Interactive Protect panel                                                                                                    |
| 00388325 | 18874 | Workshare add-in in Word prevents NTPortable from clearing                                                                                                    |
| 00411906 | 19300 | Upgrade from Compare standalone 7 FP2 shows all Professional modules when running the Workshare Configuration Assistant                                                                                                    |
| 00407599 | 19083 | Quotes are not displayed in the Redline when document font is set to Batang                                                                                                    |
| 00436257 | 18233 | Unable to undo 'Set An Access Expiry Date' option                                                                                                    |
| 00402476 | 19027 | Error message appears when opening a Word document                                                                                                    |
| 00366535 | 18226 | Failed to browse for import document: An unhandled error occurred while attempting to save a file to the collaboration                                                                                                    |
| 00407736 | 19162 | List numbering is displayed as grave accent symbols in the Redline                                                                                                    |
| 00176556 | 8654  | Email attachments are lost when forwarding a specific email                                                                                                    |
| 00432324 | 19580 | Attachments are incorrectly positioned when you click 'Forward' from Sent items folder in Outlook                                                                                                    |
| 00431065 | 19552 | Local Open or Save dialog does not appear in Excel                                                                                                    |
| 00440697 | 19823 | Dialog: the following applications should be closed before continuing the installation and Workshare closes Windows Explorer                                                                                                    |
| 00374745 | 19796 | Error message 'Contact your System Administrator - Workshare has not been configured to send large files with current settings. Please either remove large file(s) or contact your System Administrator' when sending large files and clicking Send and Protect |
| 00447511 | 20041 | Email Security dialog does not appear when sending two megabytes or more file size                                                                                                    |
| 00471002 | 20388 | Styled numbering appears incorrect when running a comparison                                                                                                    |
| 00436370 | 19610 | Blank redline is displayed when comparing certain PDF documents                                                                                                    |
| 00184554 | 14295 | Attachments appear to disappear from emails when using EMM                                                                                                    |
| 00341862 | 17483 | Unknown Error: 0x8004225e                                                                                                    |
| 00174325 | 18026 | Unsupported DMS error is displayed when installing Workshare Professional when DeskSite/FileSite 9.0 is installed                                                                                                    |
| 00176144 | 8526  | DISP_E_MEMBERNOTFOUND error when forwarding an email with attachment                                                                                                    |
| 00357429 | 17997 | Underlined section is not rendered correctly in the Redline                                                                                                    |
| 00357248 | 18242 | The following error occurred while processing the email - Error: There has been an error. Do you still want to send the email?                                                                                                    |
| 00357528 | 18001 | Send button does not respond when Workshare COM add-in is enabled                                                                                                    |
| 00374911 | 18475 | Field code numbering for ListNum are missing in the Redline                                                                                                    |
| 00374685 | 18365 | Outlook crashes after forwarding email                                                                                                    |
| 00375124 | 18523 | Extended table converting incorrectly when using PDF button in Redline                                                                                                    |

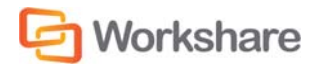

| CR #     | FB#   | Description                                                                                                    |
|----------|-------|----------------------------------------------------------------------------------------------------|
| 00374721 | 18388 | Redline incorrectly changed to letter size when emailing comparison documents                                     |
| 00173330 | 18719 | Alternate class name populates document type with red 'x' when saving to DMS                                      |
| 00388367 | 18812 | Error: Unrecognised login details when using Send Files Securely if proxy is enabled                              |
| 00377925 | 18643 | Ability to remove hidden table styles when cleaning hidden data                                                   |
| 00427326 | 19451 | Random characters are inserted during comparison                                                                  |
| 00466994 | 20373 | Email Security dialog is displayed when emailing PDF files when all PDF processing turned off                     |
| 00440630 | 20265 | Professional.Options.Exporter.Launcher.exe stopped working error                                                  |
| 00293932 | 18597 | An error occurred while executing the PDF Clean action for the file                                               |
| 00385565 | 18710 | Unable to connect to send link error                                                                              |
| 00407866 | 19159 | Feature - ability to activate metadata cleaning before clicking Send.                                             |
| 00436106 | 19564 | Failed to run 'convert to track changes' error                                                                    |
| 00184354 | 14191 | Workshare excel addin preventing Excel sheets from switching                                                      |
| 00343149 | 17550 | Error occurred when processing email – Exception from HRESULT: 0xB5904005                                         |
| 00182214 | 15338 | Emails in Outbox due to "Delay Delivery" option cannot be edited                                                  |
| 00173561 | 16414 | Custom UI error appears when viewing email properties within Outlook                                              |
| 00374658 | 18364 | PDF button in Word is not responding                                                                              |
| 00174325 | 18026 | Unsupported DMS error is displayed when installing Workshare Professional when DeskSite/FileSite 9.0 is installed |
| 00375118 | 18522 | Error in action: an error occurred while executing the clean action for the attached pptx file                    |
| 00377937 | 18638 | Batch clean options are not visible when changing text size in Windows                                            |
| 00493349 | 20779 | Unknown error 0x80131604 sending email after applying MS KB2863911 to Office 2013 SP0                             |
| 00488051 | 20759 | Ability to have the PDF option in Interactive Protect checked by default                                          |
| 00488253 | 20766 | Emails with Chinese or French characters become unreadable after clicking Reply                                   |
| 00499963 |       | Characters in list numbering appear as changed and numbering order is reset                                       |
| 00510426 | 21037 | Disabling Customer Experience Reporting prevents Redline converting to PDF                                        |
| 00507900 | 21018 | When deselecting the <b>Protect (File Sharing)</b> option (Secure File Transfer), an account is still created     |

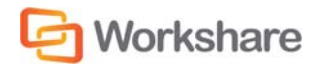

## **Contact Info**

For technical help and support on Workshare products, contact Workshare Customer Support:

Support@workshare.com EMEA: +44 207 539 1400 US: +1 415 590 7705

For sales enquiries, contact the Workshare Sales team:

sales@workshare.com EMEA: +44 207 426 0000 US: +1 415 590 7700 APAC: +61 2 8220 8090

Workshare Ltd. 20 Fashion Street London E1 6PX UK Workshare Inc. (USA) 625 Market Street, 15<sup>th</sup> Floor San Francisco CA 94105 USA Workshare Ltd. Level 56, MLC Centre 19-29 Martin Place Sydney 2000 Australia

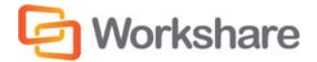